# User Guide

## Pay Slip: Foreign Worker Levy Admin

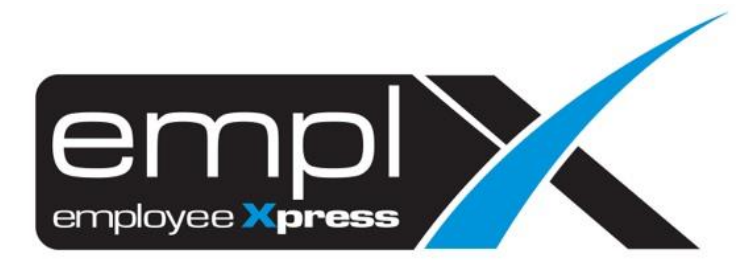

### CONTENTS

| Contents                                   | 0 |
|--------------------------------------------|---|
| Foreign Worker Levy                        | 1 |
| 1.1 FWL Uploading                          | 1 |
| 1.1.1 Add New Employee PSU 4.0 Information | 1 |
| 1.1.2 View Employee List Table             | 1 |
| 1.1.3 Edit Employee List Table             | 2 |
| 1.1.4 Delete Employee From List            | 3 |
| 1.1.5 Delete Current Period                | 3 |

#### **FOREIGN WORKER LEVY**

#### 1.1 FWL Uploading

Admin can insert, edit and delete employee's FWL information on FWL Uploading tab under Pay Slip (Admin)

#### 1.1.1 Add New Employee PSU 4.0 Information

Admin is required to upload an excel file with the necessary employee information. Follow the steps below to upload employee's FWL information.

1. Click **Download Template** and select a format to download an excel file template with required format

| Effective Period | j×: | · •                                                                     |
|------------------|-----|-------------------------------------------------------------------------|
| Upload File      | :   | Choose File No file chosen Upload Download Templa                       |
|                  |     | Maximum file size per attachment is 3MB. Only .xls formats are allowed. |
|                  |     | Download Template For                                                   |
|                  | Y   | 'ou can download template file in the following formats:                |
|                  |     | XLS                                                                     |
|                  |     |                                                                         |

- 2. Enter employee information in excel file according to format provided in the template
- 3. Select an Effective Period then click Choose File and select the desired excel file
- 4. Click **Upload** to upload employee's FWL information.

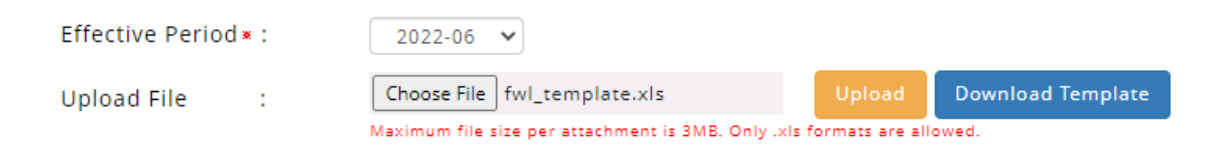

#### 1.1.2 View Employee List Table

Once an employee's FWL information has been uploaded, admin can view the employee details on the employee list table as shown below. Click on the **Export** button to download and save a list of employees FWL information into an excel file.

| Internet Data      | A                 |
|--------------------|-------------------|
| ipioad Date + 1    | Action            |
|                    |                   |
| 2022-06-07 6:26 PM | 🗹 🟛               |
| 2022-06-08 5:11 PM | <b>1</b>          |
| 2022-06-07 6:48 PM | <b>1</b>          |
| 2                  | 222-06-07 6:48 PM |

#### 1.1.3 Edit Employee List Table

Admin can edit records in the employee list table. Follow the steps below edit employee information

1. Click on the pencil icon under Action column in employee list table

| Action |          | \$ |
|--------|----------|----|
|        |          |    |
|        | <b>2</b> |    |

2. System will prompt a dialog box to edit employee's effective start and end date. Click on the desired item to edit ٦

| Employee Name <b>*</b> |           |   |
|------------------------|-----------|---|
| Effective Start Date*  | : 2022-06 | ~ |
| Amount *               | : 1563    |   |

3. Click Save button to save changes or Close button to undo

#### 1.1.4 Delete Employee From List

Admin can delete employee records from the employee list table. Follow the steps below delete employee record.

1. Click on the trash icon under Action column in employee list table

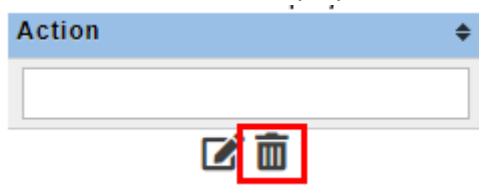

2. System will prompt a dialog box to confirm deletion of selected employee record

| <br><b>Confirm to Delete?</b> |
|-------------------------------|
| Are you sure to delete?       |
|                               |
| Yes                           |

3. Click Yes button to delete record or No button to cancel delete

#### 1.1.5 Delete Current Period

Admin can mass delete employee FWL records from the employee list table based on selected effective period. Follow the steps below mass delete employee FWL record.

- 1. Select desired Effective Period
- 2. Click on Delete Current Period button

| Effective Period - | : | 2022-02 🗸                                                    |             |                   |   |
|--------------------|---|--------------------------------------------------------------|-------------|-------------------|---|
| File               | : | Choose File No file chosen                                   | Upload      | Download Template | e |
|                    |   | Maximum file size per attachment is 3MB. Only .xls formats a | re allowed. |                   | _ |